### ■IP カメラの MAC アドレスの調べ方

[MAC アドレスの例] 00:00:5e:00:53:00

IPカメラの MAC アドレスは IP カメラアシスタントのカメラリストから確認することができます。

| IPカメラ アシスタント         |                                              |                                           |       |  |
|----------------------|----------------------------------------------|-------------------------------------------|-------|--|
| 登録済みカメラ              |                                              |                                           |       |  |
|                      |                                              |                                           |       |  |
|                      |                                              |                                           |       |  |
|                      |                                              |                                           |       |  |
| 設定手順                 |                                              |                                           |       |  |
| 1.DDNSサービスの登録とDD     | NSサーバアドレスの保存                                 |                                           |       |  |
| DDNSサービス             | https://www.noip.com/                        |                                           |       |  |
| 更新ページ                | https://www.ndip.com/members/dns             |                                           |       |  |
| 登録DDNSサーバーアドレス       |                                              |                                           |       |  |
| fujimaninan.dens.net |                                              |                                           | ₿#    |  |
| 2.カメラの検索とルータの設       | 定(IPアドレス固定、ポート:                              | フォワーディング設定)                               |       |  |
| このデバイスのIPアドレス        | and and an and a second second second second | 192.168 📰 🖩                               |       |  |
| ルーター                 | http://192.168.20.1/                         |                                           |       |  |
| カメラリスト               | カメラ検索                                        |                                           |       |  |
| Pアドレス                | 192.168.21                                   |                                           |       |  |
| MACアドレス              | ¢                                            | 00E0F83ENC17                              |       |  |
| DDNS設定ページ            | http:                                        | http://192.168.J Meb/ddns_men.html        |       |  |
| HTTP設定ページ            | http://                                      | http://192.168.31 45/web/network_men.html |       |  |
| нттр                 | 80                                           | WANING ->                                 | URL特权 |  |
| (ACCOUNT)            | URLを作成してください 通知                              |                                           |       |  |
| IPアドレス               |                                              | 192.168.71                                |       |  |
| MACZELZ              | <                                            | 000E00EFFT3F                              |       |  |

IPカメラの管理画面トップ(デバイス情報)の一覧でも確認することができます。

|                   | デバイス情報                      | デバイス情報             |
|-------------------|-----------------------------|--------------------|
| カメラ名:             |                             | デバイス時間設定           |
| カメラ ID :          |                             | ビデオ設定              |
| ネットワーク接続状態:       | LAN                         | オーディオ日本 (1900455:オ |
| 現在開業者款:           | 0                           | ーディオ機能はありません)      |
| ソフトウェアバージョン:      |                             | SADE               |
| ウェブページパージョン:      |                             | アラームリビース設定         |
| Mac アドレス:         | 00004 mH-SE7                | 電子メールサービス設定        |
| P7FUZ:            |                             | FIPサービス設定          |
| サブネットマスク :        |                             | システムログ             |
| ゲートウェイ:           |                             | LANDE              |
| プライマリ DNS :       |                             | 推翻LANIBE           |
| セカンダリ DNS :       |                             | タイナミックDNS設定        |
| メーカーのダイナミックDNS状態: |                             | PTZBAE             |
| 第三者のダイナたックDNSU版:  |                             | ユーザ設定              |
| システム総動時間:         |                             | 初期代設定              |
| 50カード状態:          | SDカードを提覧する。 FAT32でSDカードを初発化 | ONVERE             |
|                   |                             | スケジュール構築           |
|                   |                             | MARE               |
|                   |                             | 辰る                 |
|                   |                             |                    |

#### 管理画面

#### ■IP カメラの IP アドレスを固定する

ルーターの管理画面から IP カメラのプライベート IP アドレスと IP カメラの MAC アドレスを使って、カメラの プライベート IP アドレスが変わらないように設定します。この手順書では eo 光のルーターと NTT フレッツ光 のルーターについて説明します。

eo 光や NTT フレッツ光をご利用であっても、この手順書内に掲載している管理画面とデザインなどに多少の 違いがある可能性があります。予めご了承ください。

# MAC アドレスを使った IP アドレスの固定 ■eo 光多機能ルーター eoRT150 の例

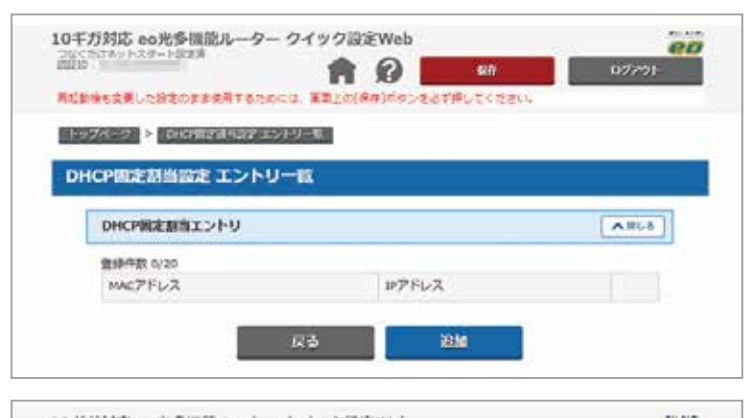

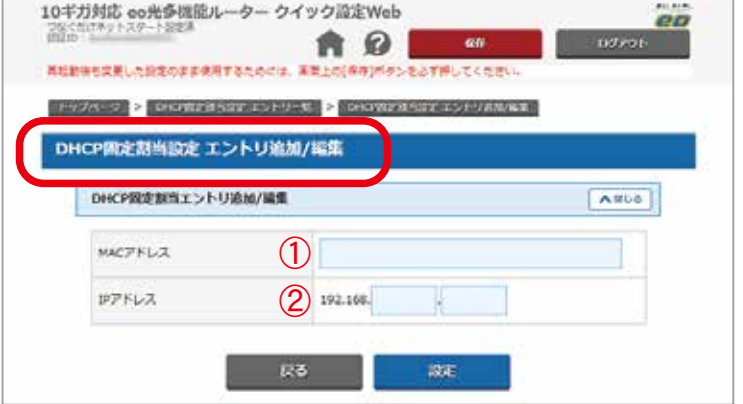

**10 ギガ対応 eo 光多機能ルータークイック設定 Web** で、「LAN」>「DHCP 固定割当設定」を選択 〔追加〕をクリックすると、[DHCP 固定割当設定 エン トリ追加/編集] に進みます

MAC アドレス: IP カメラの MAC アドレスを入力します。〔xx:xx:xx:xx:xx〕形式で入力してください。
P アドレス: IP カメラに固定したい IP アドレスを入力します。

〔設定〕をクリックして編集を終わります。 カメラが複数台ある際は追加して同じように登録しま す。

## MAC アドレスを使った IP アドレスの固定 ■NTT フレッツ光 (PR / RT シリーズ ) の例

| O NTT                                    | DHCPv4サーバ設定                        |  |  |
|------------------------------------------|------------------------------------|--|--|
|                                          | トップページ> 詳細設定> DHCPv4サーバ設定          |  |  |
| RT-500KI                                 | [IPアドレス/マスク長]                      |  |  |
| ファームウェアパーラヨン<br>04.00.0020               | LAN側IPアドレスパマスク長                    |  |  |
| ◆臺丰於定                                    | [DHCPv4サーバ]                        |  |  |
| ◆ 電話設定<br>◆ 開催LANIR定                     | DHCPv4サーバ機能                        |  |  |
| 一評過設定                                    | 開始IPアドレス                           |  |  |
| - DHCP(4サーバ設定                            | 割崩て個数                              |  |  |
| ··· Pv4パケットフィルク協定<br>···Pv6パケットフィルク協定(Po | リース時間                              |  |  |
| 静にドマスカレード設定<br>時にからし設定<br>LAN無時のルーティング設定 | 192                                |  |  |
| 1×ンデナンス                                  | [DHCP圖定IPアドレス設定]                   |  |  |
|                                          | 割り当てIPアドレスを固定設定する場合は、[DHCP固定IPアドレス |  |  |
|                                          | CHCP器度IP7ドレス設定                     |  |  |
|                                          |                                    |  |  |

詳細設定メニューより DHCPv4 サーバ設定を開き、 画面下部にある DHCP 固定 IP アドレス設定ボタンを 開く

| MACT  | FUZ   | 世アドレス        | 19-19          |
|-------|-------|--------------|----------------|
| OC FO | 6A.55 | 192.168.1.10 | 48. 4          |
| 80.89 | C1.87 | 192 168 1 11 | 48. 4          |
|       |       |              | 18.8           |
|       |       |              | -              |
|       |       |              | 14.8 1         |
|       |       |              | 48 3           |
|       |       |              | Control 10 and |

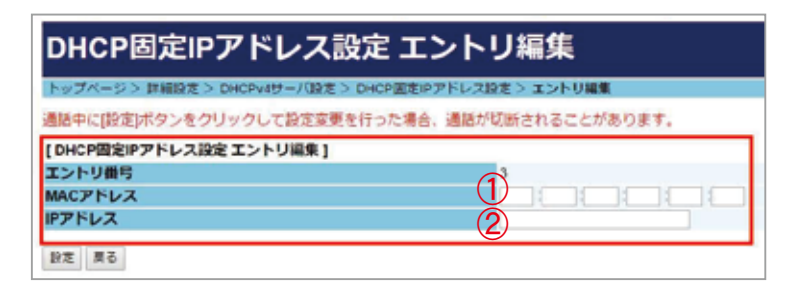

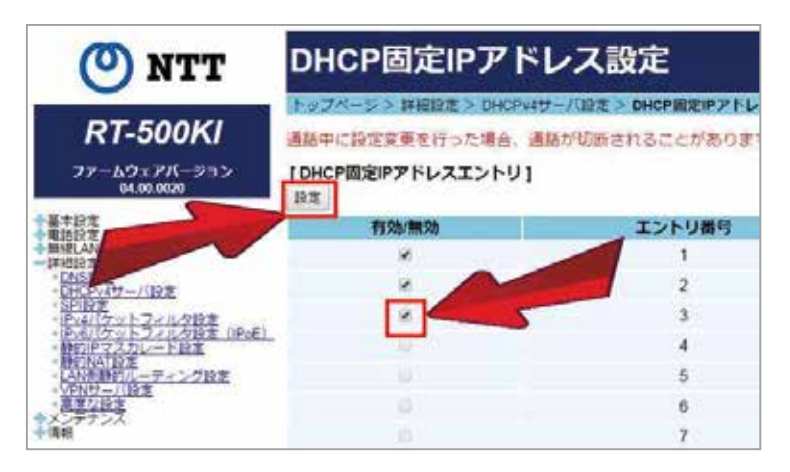

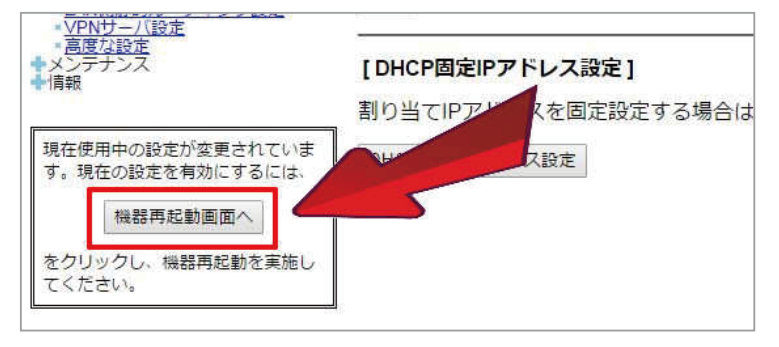

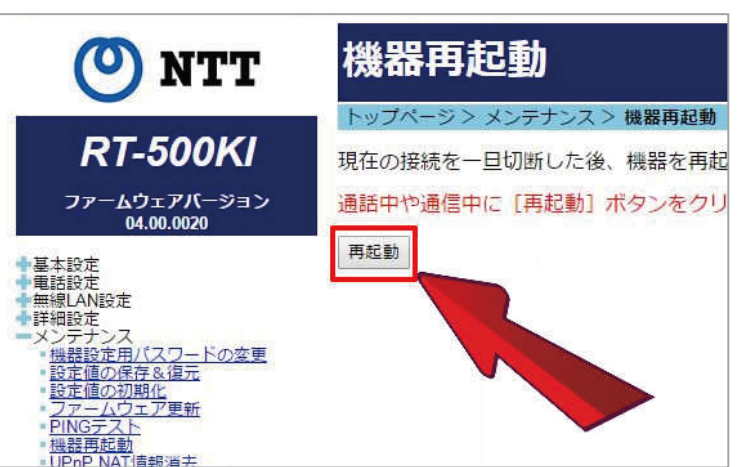

DHCP 固定 IP アドレス設定画面が開いたら、エントリ 1の右側編集ポタンを開きます。カメラが複数台ある 際はエントリ 2,3 と追加して登録していきます。

MACアドレス:IPカメラのMACアドレスを入力します。
IPアドレス:固定したいIPカメラのIPアドレスを入力します。

〔設定〕をクリックして編集を終わります。

新規登録したエントリ番号の有効 / 無効欄にチェック を入れ「設定」をクリックします

左フレーム内「機器再起動画面へ」をクリックし、右 フレーム内「再起動」をクリックしてルータを再起動 して設定を反映させます